# Quick Reference Guide Encompass Partner Connect (EPC) and IncomeXpert

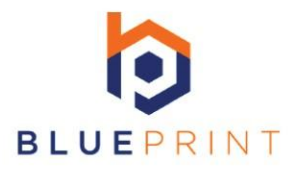

### **Encompass Partner Connect STEP 1 (No Uploads)**

- Open services tab in Encompass
- Choose order additional services tab
- Choose Blueprint IncomeXpert Click submit button
- IncomeXpert & Encompass will create a new income loan calculator
- Confirm what business type (if applicable) in the middle section
- Close the services tab

#### Encompass Partner Connect STEP 2

- Open IncomeXpert online and find the same loan
- Use the open Encompass Instance to see the e-folder to review documents
- Analyze income in the "web" version IncomeXpert
- When review is complete close the loan in Encompass
- Click the "arrow" next to create PDF to sync all income back to Encompass
- After sync is complete, you can open the loan in Encompass and continue working

### NOTE on "First Time" Log In to IncomeXpert Online

- https://income.getblueprint.io/Account/Login.aspx
- Bookmark that link for future use
- On left of the login page choose the "Forgot your password"
- Enter your work email address
- You will get a reset email within 30 seconds
- The email will have your login ID and allow you to set your own password

This step MUST be done after you have used the services tab for the first time If you try to log in before using the Encompass integration it will not know your ID

### Encompass Partner Connect STEP 1 With Uploads

- Open services tab in Encompass
- Choose order additional services tab
- Choose Blueprint IncomeXpert Click submit button
- IncomeXpert & Encompass will create a new income loan calculator
- Click the upload cloud button from the borrower tab
- Click the upload more documents button
- Agree to the terms and conditions on this page
- Click the select for tax returns,w2,and voe (if applicable)
- Select the documents you wish to upload and click "upload"
- When all document are selected complete click DONE in the lower right hand corner to close
- Repeat this step for the Paystubs & Award Letters upload (if applicable)
- Click the upload button on the IncomeXpert ORDER page to begin our review process
- Return to main borrower page by clicking "Back to Doc Manifest" then "Back to Loan"
- Close out services tab and follow "step 2" process for data review

## **Encompass Partner Connect STEP 1 Uploads**

- Open services tab in Encompass
- Choose order additional services tab
- Choose Blueprint IncomeXpert Click submit button
- IncomeXpert & Encompass will create a new income loan calculator
- Click the upload cloud button from the borrower tab
- Click the upload more documents button
- Agree to the terms and conditions on this page
- Click the select for tax returns,w2,and voe (if applicable)
- Select the documents you wish to upload and click "upload"
- When that step is complete click DONE in the lower right hand corner to close
- Repeat this step for the Paystubs & Award Letters upload (if applicable)
- Click the upload button on the IncomeXpert ORDER page to begin our review process
- Return to main borrower page by clicking "Back to Doc Manifest" then "Back to Loan"

#### **Encompass Partner Connect STEP 2 With Uploads**

- Open IncomeXpert online and find the same loan
- Use the open Encompass Instance to see the e-folder to review documents
- Analyze income in the "web" version IncomeXpert
- When review is complete close the loan in Encompass
- Click the "arrow" next to create PDF to sync all income back to Encompass
- After sync is complete, you can open the loan in Encompass and continue working

## **Blueprint Customer Support Contacts**

- info@getblueprint.io is our contact email and best way to reach our team
- **Customer support hours** All Times Eastern Standard Time

<u>Mon - Fri</u> 8 A.M. to 6 P.M

Sat & Sun Closed

Federal Holidays Closed

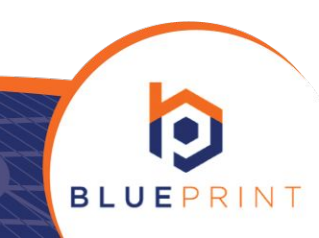